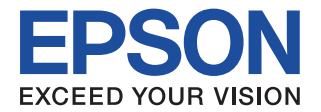

# CMOS 16-BIT SINGLE CHIP MICROCOMPUTER **S5U1C17701T1100** Hardware Manual (Software Evaluation Tool for S1C17701)

**SEIKO EPSON CORPORATION** 

#### NOTICE

No part of this material may be reproduced or duplicated in any form or by any means without the written permission of Seiko Epson. Seiko Epson reserves the right to make changes to this material without notice. Seiko Epson does not assume any liability of any kind arising out of any inaccuracies contained in this material or due to its application or use in any product or circuit and, further, there is no representation that this material is applicable to products requiring high level reliability, such as medical products. Moreover, no license to any intellectual property rights is granted by implication or otherwise, and there is no representation or warranty that anything made in accordance with this material will be free from any patent or copyright infringement of a third party. This material or portions thereof may contain technology or the subject relating to strategic products under the control of the Foreign Exchange and Foreign Trade Law of Japan and may require an export license from the Ministry of Economy, Trade and Industry or other approval from another government agency.

## Configuration of product number

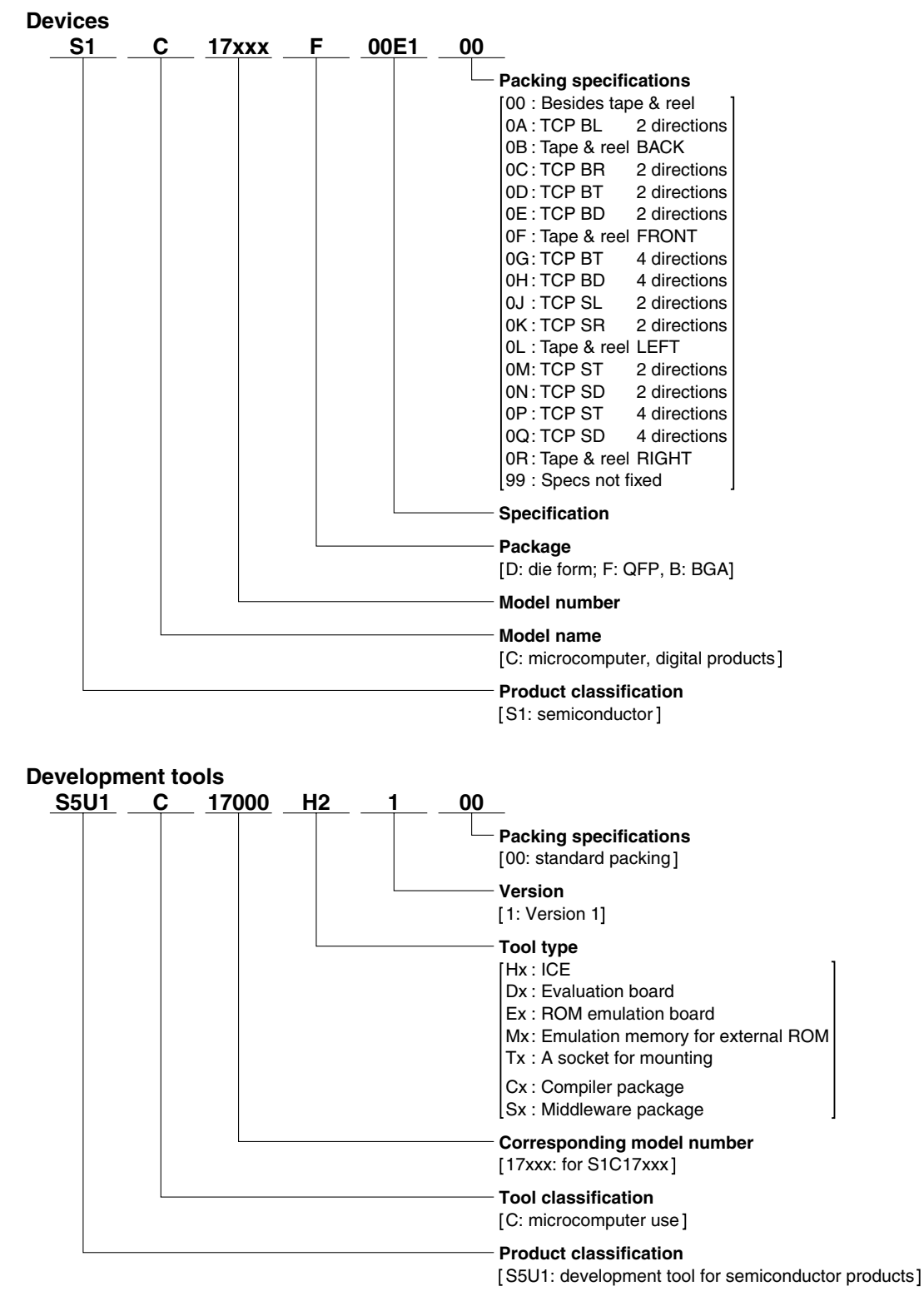

### - Contents -

| 1  | Features                                    | 1   |
|----|---------------------------------------------|-----|
| 2  | Components Included with Package            | 2   |
| 3  | Name and Function of Each Part              | 3   |
|    | 3.1 Part Names                              | . 3 |
|    | 3.2 Dimensions of the Boards                | . 4 |
|    | 3.2.1 Dimensions of the CPU Board           | . 4 |
|    | 3.2.2 Dimensions of the ICD Board           | . 4 |
|    | 3.3 Prime Constituents of the Boards        | . 5 |
|    | 3.4 Function of Each Part                   | . 6 |
|    | 3.4.1 ICD Board                             | . 6 |
|    | 3.4.2 CPU Board                             | . 6 |
| 4  | Block Diagram                               | 7   |
| 5  | Operating Condition and Startup Procedure   | 8   |
|    | 5.1 Simple Software Development Environment | . 8 |
|    | 5.2 Standalone Operation of SVT17701        | 11  |
|    | 5.3 ICD Board Firmware Update Procedure     | 11  |
| 6  | Differences between ICD Board and ICD Mini  | 12  |
| 7  | I/O Ports                                   | 13  |
| 8  | Key Input Circuit on the CPU Board          | 14  |
| 9  | Infrared LED/Detecting Unit                 | 15  |
| 1( | ) LCD Panel                                 | 16  |
| 11 | Serial Ports                                | 17  |
| 12 | 2 Extended Interface                        | 18  |
|    | 12.1 JICD Connector                         | 18  |
|    | 12.2 JEX Connector                          | 19  |
|    | 12.3 JRIF Connector                         | 20  |
|    | 12.4 Switching the SPI Port Connector       | 21  |
| 13 | 3 Warning Concerning the Use of Materials   | 22  |

# **1** Features

S5U1C17701T1100 (Software eValuation Tool for S1C17701; hereinafter referred to as SVT17701) is an evaluation board for the SEIKO EPSON MCU S1C17701. The SVT17701 consists of two circuit boards: CPU board and ICD board. By connecting these boards, the SVT17701 allows the user to debug the application software without an ICD or other debugging tools. In addition, it provides extended interfaces such as a serial ports allowing the user to connect an expansion board.

| S1C17701                                                                  |  |  |  |  |  |
|---------------------------------------------------------------------------|--|--|--|--|--|
| +3.3 V (DC)                                                               |  |  |  |  |  |
| (supplied through the ICD interface or a CR2032 coin cell can be used)    |  |  |  |  |  |
| OSC1: 32.768 kHz                                                          |  |  |  |  |  |
| OSC3: 8 MHz                                                               |  |  |  |  |  |
| • STN LCD panel (display size: 32 commons × 56 segments, black & white)   |  |  |  |  |  |
| • Infrared LED/detecting unit                                             |  |  |  |  |  |
| • Key input circuit (four keys available)                                 |  |  |  |  |  |
| • Reset switch                                                            |  |  |  |  |  |
| • Extended interface connectors (P, UART, SPI and I <sup>2</sup> C ports) |  |  |  |  |  |
| • ICD board connector                                                     |  |  |  |  |  |
|                                                                           |  |  |  |  |  |
| USB 1.1                                                                   |  |  |  |  |  |
|                                                                           |  |  |  |  |  |

| CPU interface              | USB 1.1                                                   |
|----------------------------|-----------------------------------------------------------|
| Power voltage              | USB bus power (On-board regulator output voltage: +3.3 V) |
| On-board functions/devices | Status indicator LED                                      |
|                            | • Reset switch                                            |
|                            |                                                           |

• CPU board connector

# **2** Components Included with Package

The following shows the components included with the S5U1C17701T1100 package:

| (1) | SVT17701 CPU board (main unit) | 1                        |
|-----|--------------------------------|--------------------------|
| (2) | ICD board                      | 1                        |
| (3) | USB cable                      | 1                        |
| (4) | Coin cell (CR2032 / 3 V)       | 1                        |
| (5) | User registration card         | English/Japanese, 1 each |
| (6) | Warranty card                  | English/Japanese, 1 each |
| (7) | Usage precautions              | English/Japanese, 1 each |
|     |                                |                          |

# **3** Name and Function of Each Part

The following shows the name and function of each part.

# 3.1 Part Names

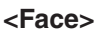

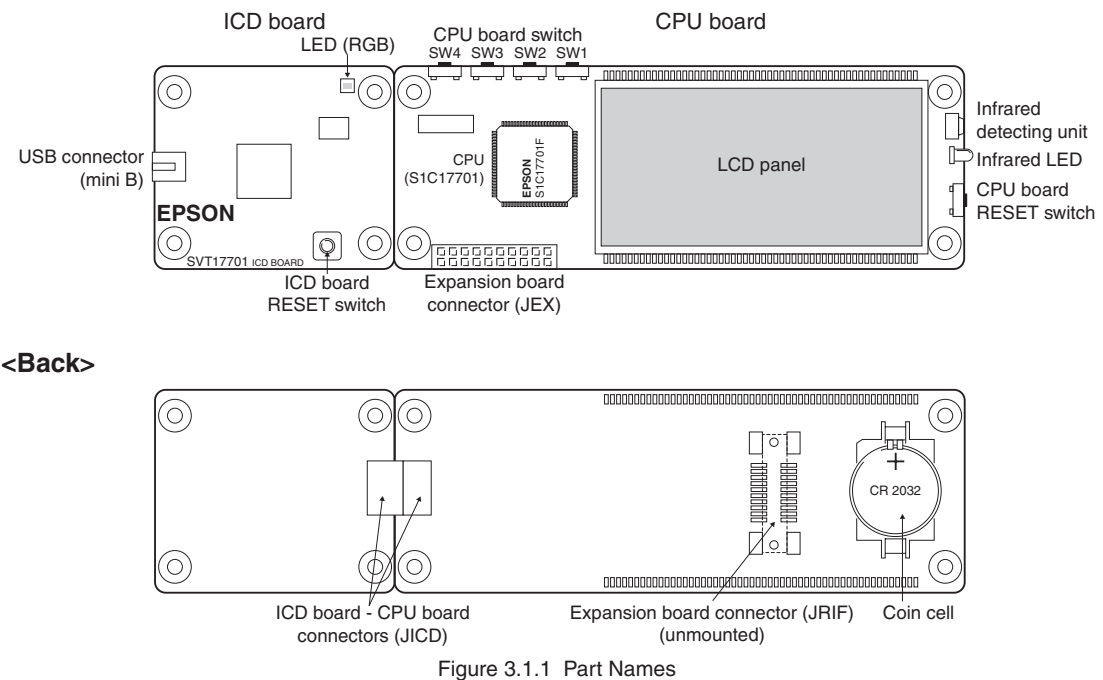

## 3.2 Dimensions of the Boards

## 3.2.1 Dimensions of the CPU Board

Below is a dimensional drawing of the CPU board:

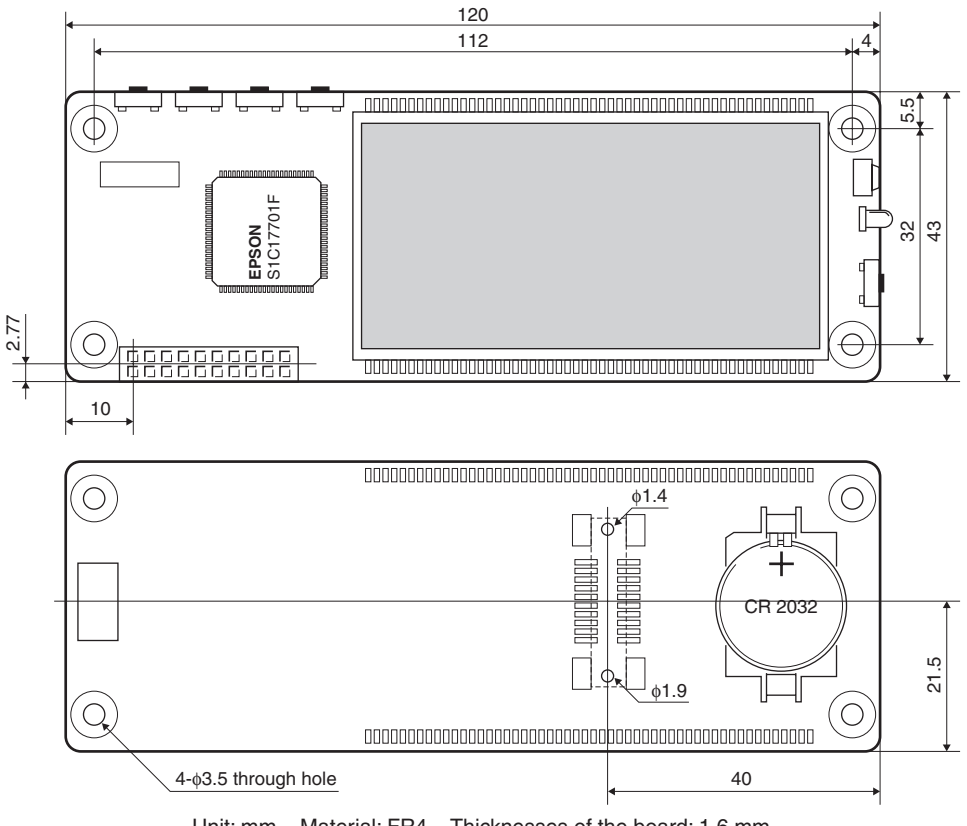

Unit: mm Material: FR4 Thicknesses of the board: 1.6 mm Figure 3.2.1.1 Dimensions of the CPU Board

## 3.2.2 Dimensions of the ICD Board

Below is a dimensional drawing of the ICD board:

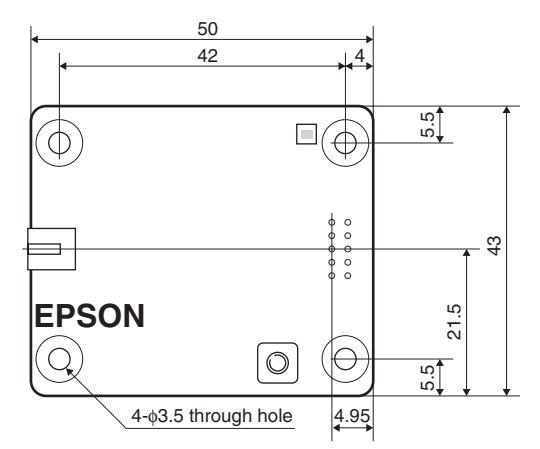

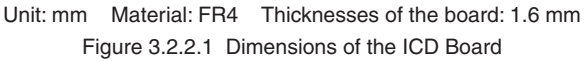

**EPSON** 

4

ALPS

# 3.3 Prime Constituents of the Boards

## <CPU board>

ICD board reset switch (SW1)

| CPU                              | S1C17701       | SEIKO EPSON CORP. |
|----------------------------------|----------------|-------------------|
| Crystal resonator (32.768 kHz)   | FC-255         | SEIKO EPSON CORP. |
| Crystal resonator (8 MHz)        | MA-406         | SEIKO EPSON CORP. |
| Infrared LED                     | LN69           | Panasonic         |
| Infrared detecting unit          | GP1UX311QS     | SHARP             |
| LCD panel                        | TSC2B0090      | TRULY             |
| CPU board switches (SW1 to SW4)  | SKQTLCE010     | ALPS              |
| CPU board reset switch (SW5)     | SKQTLCE010     | ALPS              |
| Battery holder                   | 1060           | KEYSTONE          |
| Expansion board connector (JEX)  | SLW-110-01-G-D | SAMTEC            |
| Expansion board connector (JICD) | PS-10SD-D4T1-1 | JAE               |
| <icd board=""></icd>             |                |                   |
| USB connector (mini B)           | 54819-0572     | Molex             |
| LED (RGB)                        | 598-9920-307F  | Dialight          |

SKRAAKE010

## 3.4 Function of Each Part

## 3.4.1 ICD Board

The ICD board is a hardware tool (emulator) to develop S1C17701 software with efficiency. It controls communication between the PC and the target IC (S1C17701) on the CPU board and provides a simple software development environment for the S1C17701. See Chapter 6 for differences on the functions from the development tool ICD Mini (S5U1C17001H) that supports all models embedded with the S1C17 Core.

**Note**: The ICD board is provided as a part of the SVT17701 functions. It cannot be connected to a board other than the SVT17701 CPU board.

### ICD board RESET switch

Pressing the RESET switch (SW1) on the ICD board restarts the firmware on the ICD board and outputs the target reset signal (#RESET\_OUT) to the CPU board. When the CPU board is physically connected to the ICD board, the communication is established. If the CPU board is not connected physically, the ICD board enters connection wait status.

### ICD board LED

The LED indicates the ICD board and target statuses in different colors.

- (blue) Indicates power on status (before the initial connection with the target is established).
- (green) Indicates that the target is in debug mode.
- (red) Indicates that the target is not connected or connected incorrectly. Or the target is executing a user program.

## 3.4.2 CPU Board

The CPU board is a simple target evaluation board that contains a S1C17701 as the target CPU, an LCD panel and remote control transmitter/receiver modules. The CPU board can be used for developing and evaluating software to control these functions. Also it has an on-board battery drive circuit using a coin cell.

### **CPU board RESET switch**

Pressing the CPU board RESET switch (SW5) resets the CPU board.

### Coin cell

A coin cell (CR2032) holder is mounted on the backside of the CPU board. When the CPU board is used on a standalone basis, power is supplied from the coin cell. When the CPU board is connected to the ICD board, the CPU board automatically switches the power source from the coin cell to the ICD board and turns off the power supply from the coin cell using the on-board power switch circuit.

\* Inserting/removing coin cell

Insert a coin cell to the holder located on the backside of the CPU board with its + sides facing upward.

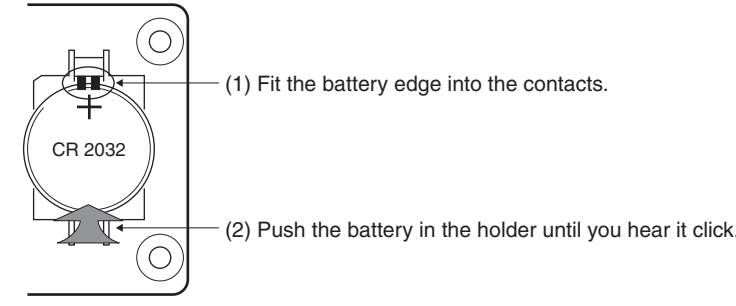

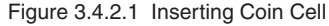

If the battery is hard to remove, insert a narrow rod or something into the clearance between the battery and the holder and lift out the battery. At this time, be careful not to break the contacts of the holder and parts mounted on the board.

# 4 Block Diagram

The following shows the block diagrams of the CPU board and ICD board.

## <CPU board>

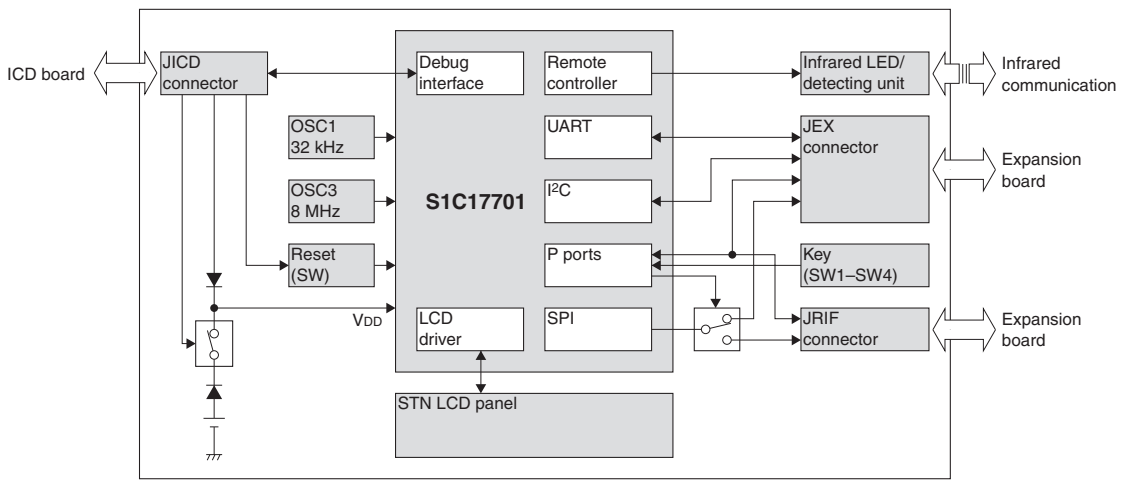

## <ICD board>

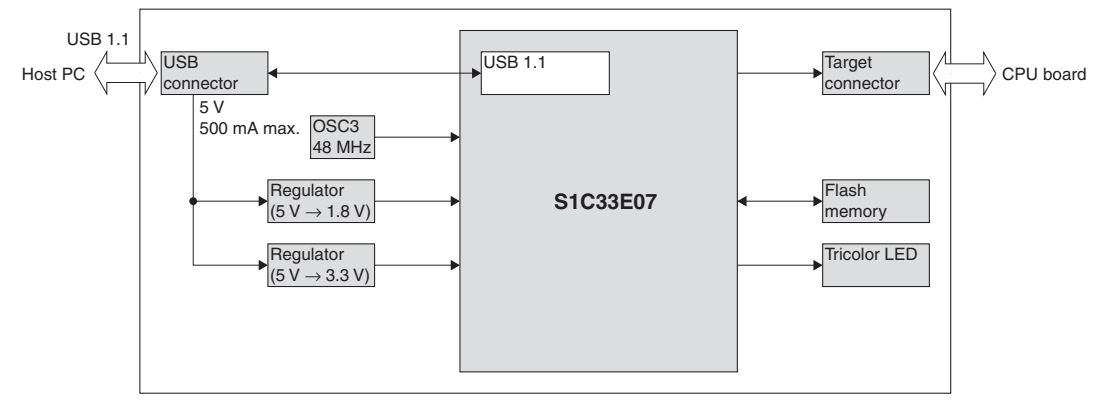

# 5 Operating Condition and Startup Procedure

The SVT17701 can operate according to the commands executed in the debugger on the PC by connecting it to the PC via the ICD board. Furthermore, the CPU board can be operated on a standalone basis without the ICD board or a PC being used. The following describes the connection and start up procedure of each operating condition.

# 5.1 Simple Software Development Environment

The SVT17701 provides an S1C17701 software simple development environment that uses the CPU board as the target by connecting it to the PC via the ICD board and using it with the S1C17 development tools (e.g. GNU17 IDE, compiler, and debugger included in the S5U1C17001C Package).

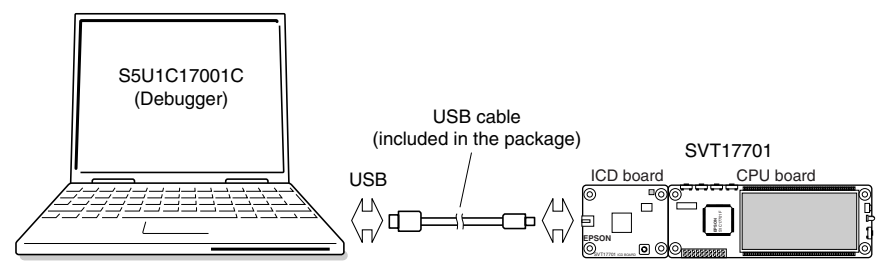

Figure 5.1.1 Simple Software Development Environment

### Operations under simple software development environment

In this operating condition, the target CPU (S1C17701 on the CPU board) operates according to the commands executed in the debugger on the PC connected with the ICD board. The command executed in the debugger is sent to the ICD board through a USB and it is sent to the CPU board after the command is analyzed and converted into the debug signals for the S1C17701. In this environment, the target program can be downloaded from the debugger on the PC to the CPU board, and the program can be debugged by executing and suspending it using debug commands.

## **CPU** operating mode

The target CPU (S1C17701 on the CPU board) suspends program execution and enters debug mode (break status) when the brk instruction is executed or a break interrupt from the ICD board occurs (e.g. caused by a forced break operation in the debugger). This mode allows executing commands in the debugger on the PC. The LED on the ICD board lights in green in debug mode. On the other hand, the status in which the target CPU is executing the target program is called normal mode. The LED on the ICD board lights in red in normal mode.

### Operating power source

In this operating condition, power is supplied from a USB (bus power). Connecting the ICD board to the CPU board switches the power source to the USB power regardless of whether a coin cell is inserted to the CPU board or not.

### Connection and start-up procedure

The following shows the connection and start-up procedure to configure simple software development environment.

- (1) Install the ICD board to the CPU board by connecting their 10-pin JICD connectors.
- (2) Turn the PC on if it is turned off.
- (3) Connect between the ICD board and the PC using the USB cable.
- (4) The PC starts a wizard to install a USB driver. Install the USB driver for the ICD according to the wizard. (This installation is required only the first time the ICD board is connected to the PC.) Refer to the "USB driver installation procedure" below for installing the USB driver.
- (5) Make sure that the LED on the ICD board lights in blue then it changes to green (target enters debug mode).

(6) Launch the debugger on the PC and execute the target program. Check that the LED on the ICD board lights in red (target enters normal mode) while the target program is being executed.

Refer to the "S5U1C17001C Manual (S1C17 Family C Compiler Package)" for how to use the debugger and details of the debug commands.

**Note:** Be sure to avoid pulling out the USB cable between the PC and the ICD board while the debugger is running.

### **USB** driver installation procedure

(1) First time the SVT17701 is connected to the host computer with the USB cable, the dialog box shown below will be displayed.

| Found New Hardware Wizard | Welcome to the Found New                                            |
|---------------------------|---------------------------------------------------------------------|
|                           | Hardware Wizard                                                     |
|                           | This wizad helps you install a device driver for a hardware device. |
|                           | To continue, click Next.                                            |
|                           | < <u>B</u> ack <u>Next</u> ≻ Cancel                                 |

(2) Install the USB driver by following the directions displayed by the wizard. Specify "C:\EPSON\gnu17\utility\dry usb" as the USB driver directory.

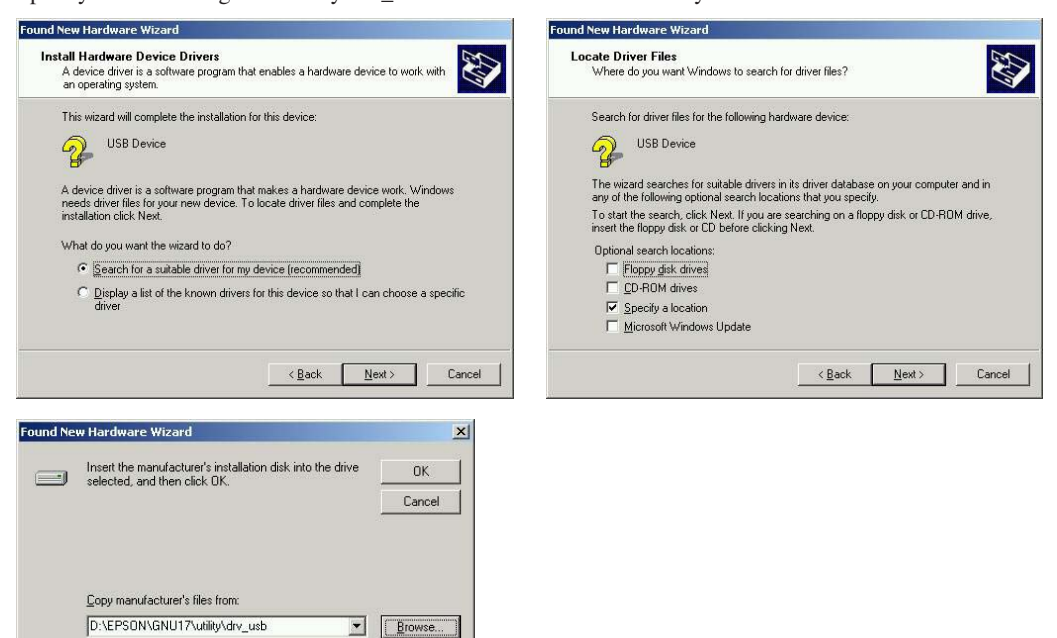

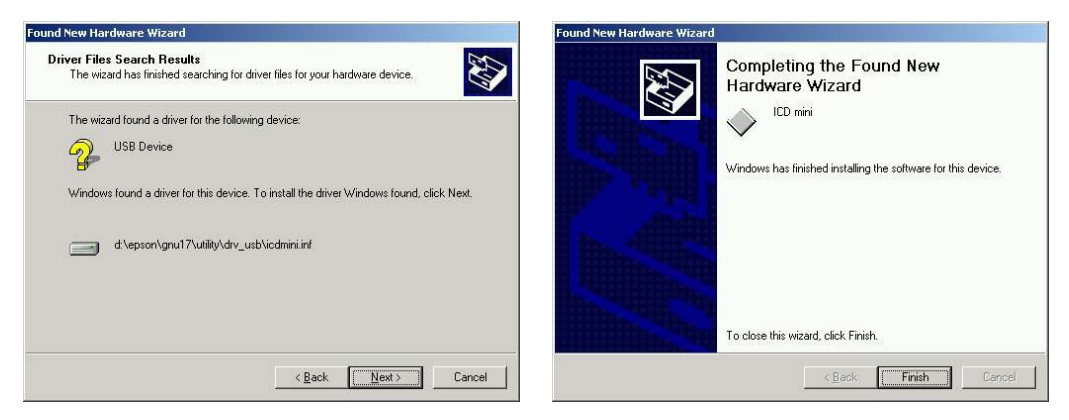

The device manager will be displayed as shown below when the USB driver has been installed correctly.

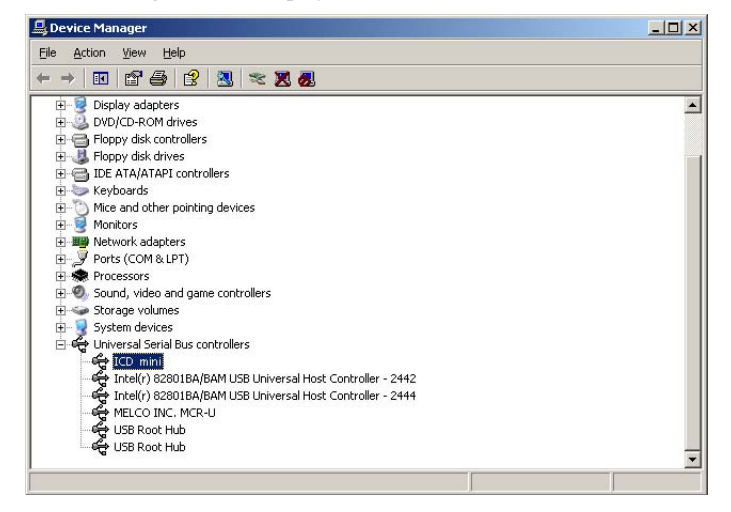

Note: If the window above is not displayed correctly, try to reinstall the USB driver.

10

# 5.2 Standalone Operation of SVT17701

The SVT17701 allows the CPU board to operate on a standalone basis without the ICD board or a PC being used.

### Standalone operations

In this operating condition, the S1C17701 on the CPU board always operates in normal mode to execute the program written in the on-chip Flash memory. Therefore, the user program must be downloaded into the S1C17701 Flash memory in advance. (The S1C17701 Flash memory is programmed with a demonstration program prior to shipment of the SVT17701.)

Refer to the "S5U1C17001C Manual (S1C17 Family C Compiler Package)" for how to download a user program to the on-chip Flash memory.

### Operating power source

In this operating condition, power is supplied from the coin cell (CR2032) on the CPU board.

### Connection and start-up procedure

The following shows how to operate the SVT17701 on a standalone basis.

- (1) Turn the PC on if it is turned off.
- (2) Install the ICD board to the CPU board and connect between the ICD board and the PC using the USB cable.
- (3) Launch the debugger on the PC then download the user program into the S1C17701 Flash memory. Refer to the "S5U1C17001C Manual (S1C17 Family C Compiler Package)" for how to download a user program.
- (4) After terminating the debugger, pull the USB cable out to disconnect the ICD board from the PC.
- (5) Remove the ICD board from the CPU board, and insert a coin cell.
- (6) Push the RESET switch on the CPU board. The S1C17701 on the CPU board starts executing the user program that has been downloaded into the Flash memory.

## 5.3 ICD Board Firmware Update Procedure

The firmware on the SVT17701 ICD board can be updated using the debugger on the PC. Seiko Epson will provide the firmware updater as necessary. (The file extension of the updater file is ".sa.") The following shows a firmware update procedure:

Note: Before the firmware can be updated, the USB driver must be installed.

- (1) Connect the SVT17701 ICD board with the PC using the USB cable.
- (2) Press the RESET switch (SW1) on the ICD board.
- (3) Invoke the debugger from the command prompt.
   >cd c:\EPSON\gnu17 (Specify the path to the directory where the gnu17 tools exist.)
   >gdb
- (4) Enter the commands below when the debugger starts up.

(gdb) target icd usb

(gdb) c17 firmupdate *path\filename*.sa

(Specify the updater file name for the "path\filename.sa.")

- (5) The LED on the ICD board lights in green (•) when the firmware update process has completed.
- (6) Press the RESET switch on the ICD board to restart the firmware.

# 6 Differences between ICD Board and ICD Mini

Table 6.1 lists the functions of the S5U1C17001H (ICD Mini), which is a development tool for the S1C17 Family, and SVT17701 ICD board for comparison.

### Table 6.1 Comparison between ICD Board and ICD Mini Functions

| Product name                                  | S5U1C17001H                                 | S5U1C17701T1100 (SVT17701) |  |  |  |  |  |  |
|-----------------------------------------------|---------------------------------------------|----------------------------|--|--|--|--|--|--|
|                                               | (ICD Mini)                                  | ICD board                  |  |  |  |  |  |  |
| S1C cores supported                           | S1C17 Core                                  |                            |  |  |  |  |  |  |
| Host interface                                | USB 1.1                                     |                            |  |  |  |  |  |  |
| Data download rate                            | Approx. 65KB/s when DCLK = 40 MHz (Max.) *1 |                            |  |  |  |  |  |  |
|                                               | Approx. 50KB/s whe                          | n DCLK = 20 MHz *1         |  |  |  |  |  |  |
| DCLK frequency to communicate with the target | 4 kHz to 40 MHz                             |                            |  |  |  |  |  |  |
| Standalone Flash programmer function          | Available                                   | Unavailable                |  |  |  |  |  |  |
| Firmware update function                      | Ava                                         | ilable                     |  |  |  |  |  |  |
| Flash programming power voltage supply        | Available                                   | Unavailable                |  |  |  |  |  |  |
| Target reset signal output                    | Ava                                         | ilable                     |  |  |  |  |  |  |
| Target system I/O interface voltage           | 3.3 V, 1.8 V, or voltage (1.0 to            | 3.3 V                      |  |  |  |  |  |  |
|                                               | 5.0 V) input from the target                |                            |  |  |  |  |  |  |
| Target system interface connector             | 4 pins 10 pins (reset signal included       |                            |  |  |  |  |  |  |
| Flash programming power supply connector      | 4 pins                                      | _                          |  |  |  |  |  |  |

\*1 The frequency assumes that the I/O voltage is 3.3 V. The maximum frequency may be lower than the spec value due to ambient noise, temperature condition, product type, and unevenness in quality.

\*2 Can be connected to the CPU board only.

# 7 I/O Ports

Table 7.1 lists the S1C17701 ports and their destination on the SVT17701.

| Port | I/O | Peripheral module  | Signal name | Destination                          |
|------|-----|--------------------|-------------|--------------------------------------|
| P00  | I   | Р                  | P00         | SW1                                  |
| P01  | I   | Р                  | P01         | SW2                                  |
| P02  | I   | Р                  | P02         | SW3                                  |
| P03  | I   | Р                  | P03         | SW4                                  |
| P04  | I   | REMC               | REMI        | Remote controller receiver module    |
| P05  | 0   | REMC               | REMO        | Remote controller transmitter module |
| P06  | I/O | P/T16              | P06/EXCL2   | Extended I/F (JEX connector)         |
| P07  | I/O | P/T16              | P07/EXCL1   | Extended I/F (JEX connector)         |
| P10  | I/O | Р                  | P10         | Extended I/F (JEX connector)         |
| P11  | I/O | Р                  | P11         | Extended I/F (JEX connector)         |
| P12  | I/O | Р                  | P12         | Extended I/F (JEX connector)         |
| P13  | I/O | P/OSC              | P13/FOUT1   | Extended I/F (JEX connector)         |
| P14  | I/O | P/I <sup>2</sup> C | P14/SDA     | Extended I/F (JEX connector)         |
| P15  | I/O | P/I <sup>2</sup> C | P15/SCL     | Extended I/F (JEX connector)         |
| P16  | 0   | Р                  | P16         | SPI port connector selector          |
| P17  | I/O | P/SPI              | P17/#SPISS  | Extended I/F (JRIF connector)        |
| P20  | I/O | P/SPI              | P20/SDI     | Extended I/F (JEX or JRIF connector) |
| P21  | I/O | P/SPI              | P21/SDO     | Extended I/F (JEX or JRIF connector) |
| P22  | I/O | P/SPI              | P22/SPICLK  | Extended I/F (JEX or JRIF connector) |
| P23  | I/O | P/UART             | P23/SIN     | Extended I/F (JEX connector)         |
| P24  | I/O | P/UART             | P24/SOUT    | Extended I/F (JEX connector)         |
| P25  | I/O | P/UART             | P25/SCLK    | Extended I/F (JEX connector)         |
| P26  | I/O | P/T16E             | P26/TOUT    | Extended I/F (JEX connector)         |
| P27  | I/O | P/T16E             | P27/EXCL3   | Extended I/F (JRIF connector)        |
| P30  | I/O | P/OSC              | P30/FOUT3   | Extended I/F (JEX connector)         |
| P31  | 0   | DBG                | DCLK        | ICD I/F (JICD connector)             |
| P32  | 0   | DBG                | DST2        | ICD I/F (JICD connector)             |
| P33  | I/O | DBG                | DSIO        | ICD I/F (JICD connector)             |

|  |  | r |  |  |     |    |   |     |   |     |    |     |   |   |    |     |    |    |     |    |    |
|--|--|---|--|--|-----|----|---|-----|---|-----|----|-----|---|---|----|-----|----|----|-----|----|----|
|  |  |   |  |  | Tab | le | 7 | '.1 | L | ist | of | 1/0 | С | P | or | t F | ur | าด | :ti | or | าร |

See Chapter 12 for the extended interface and connectors.

# 8 Key Input Circuit on the CPU Board

The switches SW1–SW4 located on the SVT17701 CPU board are connected to the P00–P03 ports of the S1C17701 as shown in the figure below.

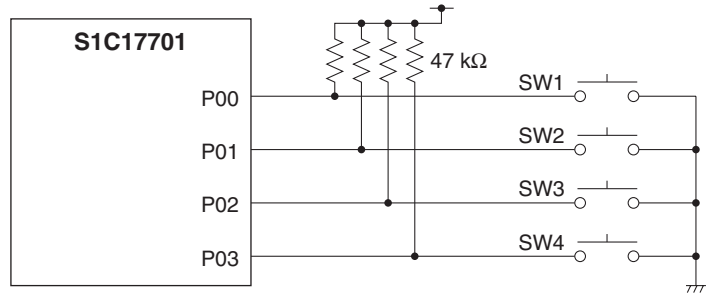

Figure 8.1 Key Input Circuit on the CPU Board

The input ports P00–P03 are pulled up through 47-k $\Omega$  resistors. The port input level is normally high (1) and it goes low (0) when the switch is pressed.

# 9 Infrared LED/Detecting Unit

The infrared LED and infrared detecting unit located on the CPU board are connected to the S1C17701 remote controller as shown in the figure below.

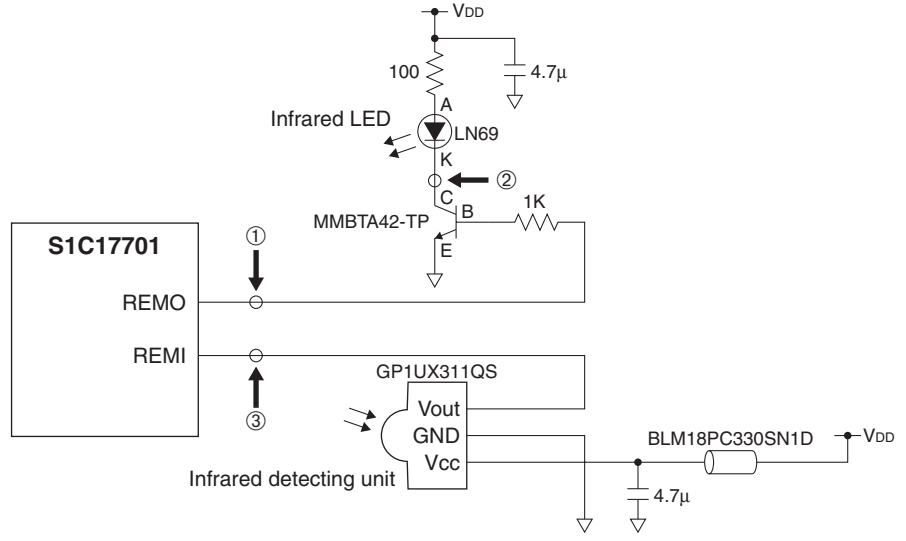

Figure 9.1 Infrared Remote Controller Transmitter/Receiver Circuit

### Infrared remote controller transmit/receive waveforms

Using two SVT17701 units allows checking the transmit/receive operation by transmitting remote control waveforms from one and receiving them by another.

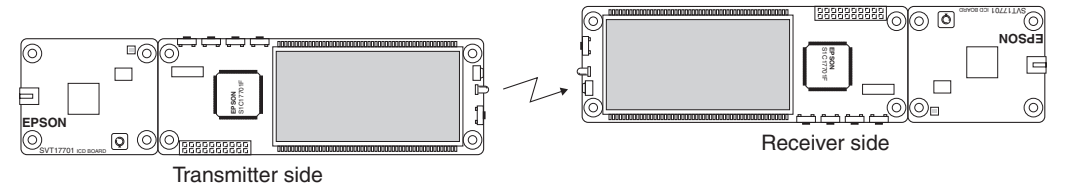

\* The transmission/reception distance is about 3 m (reference value) assuming that the transmitter is placed directly opposite the receiver and there is no obstruction between the modules.

Figure 9.2 Remote Controller Transmission/Reception Using Two SVT17701

The transmit/receive waveforms (monitored at Points ①–③ in Figure 9.1) are shown in Figure 9.3.

| ① REMO output waveform        |   |  |
|-------------------------------|---|--|
| ② Infrared LED drive waveform |   |  |
| 3 REMI input waveform         | ] |  |

Figure 9.3 Infrared Remote Controller Transmit/Receive Waveforms

# 10 LCD Panel

The S1C17701 has a built-in dot-matrix LCD driver that is capable of driving a monochrome LCD panel with up to 32 commons (COM)  $\times$  56 segments (SEG). The CPU board contains an LCD panel for evaluating the driver. The LCD panel is connected to the COM and SEG pins of the S1C17701 as shown in the figure below.

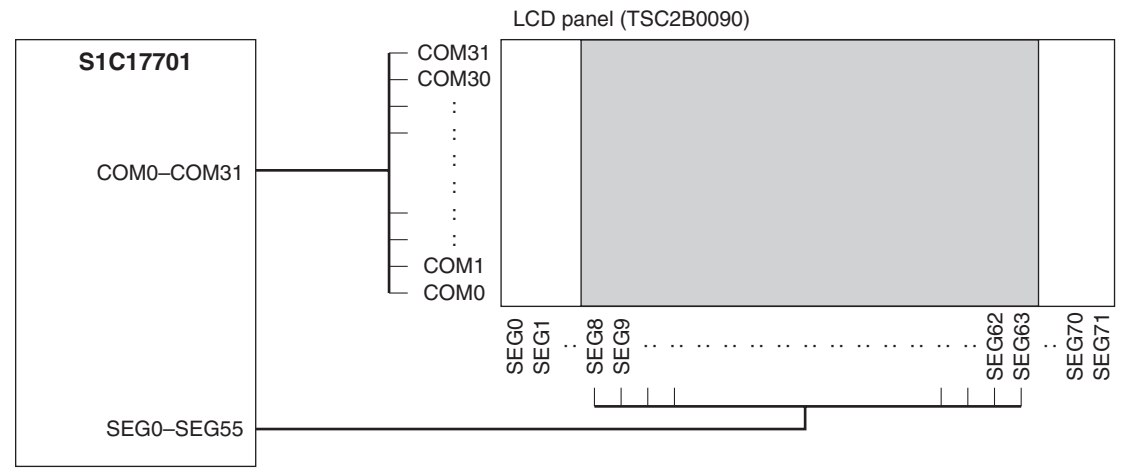

Figure 10.1 Connections of the LCD Panel

\* The LCD panel on the CPU board has 32 common (COM) and 72 segment (SEG) pins, however, only 56 segments at the center are used for display.

Refer to the "Application notes" (TBD) for controlling the LCD panel.

# **11 Serial Ports**

In the SVT17701, three types of S1C17701 on-chip serial interfaces (UART, SPI, I<sup>2</sup>C) are available.

Since the general-purpose I/O port pins are shared with the serial ports, the port functions must be switched with software to use them for serial ports. The I/O signals for the serial ports are connected to the extended interface connector.

| Interface        | Signal name (port pin) | I/O | Destination                              |  |  |  |  |  |  |  |
|------------------|------------------------|-----|------------------------------------------|--|--|--|--|--|--|--|
| SPI              | SDI (P20)              | I   | Extended I/F (JEX pin 11 or JRIF pin 3)* |  |  |  |  |  |  |  |
|                  | SDO (P21)              | 0   | Extended I/F (JEX pin 12 or JRIF pin 4)* |  |  |  |  |  |  |  |
|                  | SPICLK (P22)           | I/O | Extended I/F (JEX pin 13 or JRIF pin 8)* |  |  |  |  |  |  |  |
|                  | #SPISS (P17)           | I   | Extended I/F (JRIF pin 6)                |  |  |  |  |  |  |  |
| UART             | SIN (P23)              | I   | Extended I/F (JEX pin 14)                |  |  |  |  |  |  |  |
|                  | SOUT (P24)             | 0   | Extended I/F (JEX pin 16)                |  |  |  |  |  |  |  |
|                  | SCLK (P25)             | I   | Extended I/F (JEX pin 17)                |  |  |  |  |  |  |  |
| I <sup>2</sup> C | SDA (P14)              | I/O | Extended I/F (JEX pin 9)                 |  |  |  |  |  |  |  |
|                  | SCL (P15)              | I/O | Extended I/F (JEX pin 10)                |  |  |  |  |  |  |  |

| Tahlo | 11 1 | Sorial | Porte |
|-------|------|--------|-------|
| Table | 11.1 | Senai  | FULS  |

\* The destination connector is selected by the P16 port output value (see Section 12.4).

# **12 Extended Interface**

The CPU board provides the extended interface connectors (JICD, JEX) to connect the ICD board and a user expansion board, and the traces (JRIF) for attaching an extension connector.

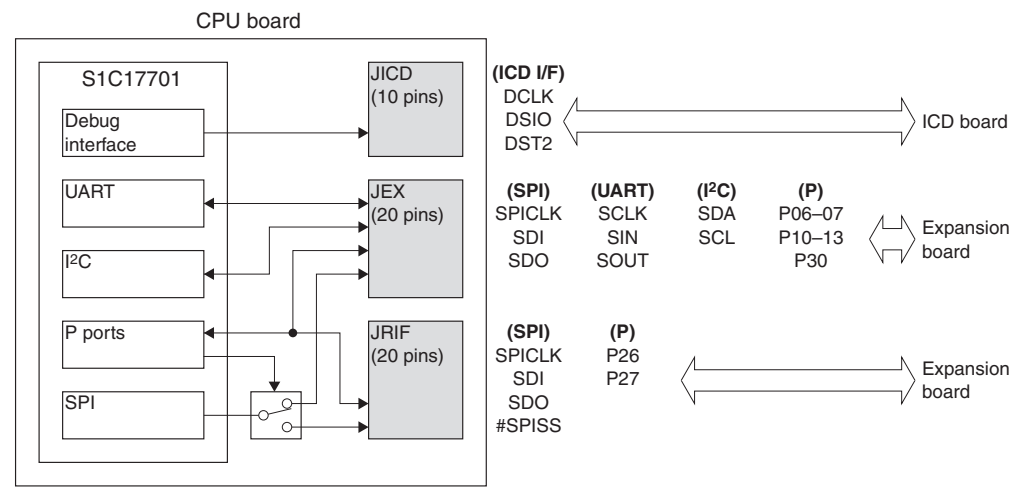

Figure 12.1 Extended Interface Connectors

## 12.1 JICD Connector

The JICD connector is used to connect the ICD board.

The product name and pin assignment of the connector are as follows:

CPU board connector (female): PS-10SD-D4T1-1 ICD board connector (male): 9-103801-0 Japan Aviation Electronics Industry, Ltd. (JAE) Tyco Electronics

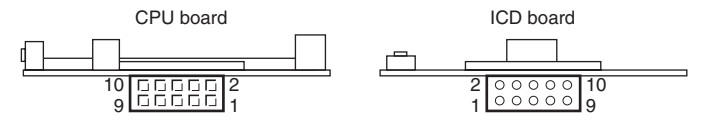

Figure 12.1.1 JICD Connector

| Table 12.1.1  | JICD Connector Pin | Assignment |
|---------------|--------------------|------------|
| 100010 121111 |                    | , .ee.ge   |

| No. | Pin name    | I/O | Description                                |
|-----|-------------|-----|--------------------------------------------|
| 1   | DCLK        | 0   | On-chip debugger clock output port         |
| 2   | GND         | -   | Power ground *                             |
| 3   | GND         | -   | Power ground *                             |
| 4   | #RESET_OUT  | I   | Target reset signal input port             |
| 5   | DSIO        | I/O | On-chip debugger data input/output port    |
| 6   | TGT_EN      | I   | Target enable signal input port            |
| 7   | DST2        | 0   | On-chip debugger status signal output port |
| 8   | N.C.        | -   | -                                          |
| 9   | Vcc (+3.3V) | -   | +3.3 V power supply pin                    |
| 10  | Vcc (+3.3V) | -   | +3.3 V power supply pin                    |

\* Connecting all GND pins to the power ground is recommended.

Note: Be sure not to insert this connector in the opposite direction as both boards may be damaged. The LCD panel side of the CPU board and the USB connector side of the ICD board will be the same in correct direction as shown in the figure below.

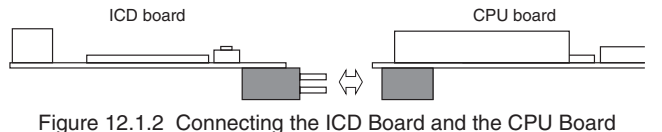

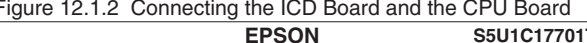

# 12.2 JEX Connector

The JEX connector is used to connect a user expansion board. The product name and pin assignment of the connector are as follows:

CPU board connector (female):

SLW-110-01-G-D Samtec, Inc. TLW-110-06-G-D Samtec, Inc.

Recommended expansion board connector (male): TLW-110-06-G-D

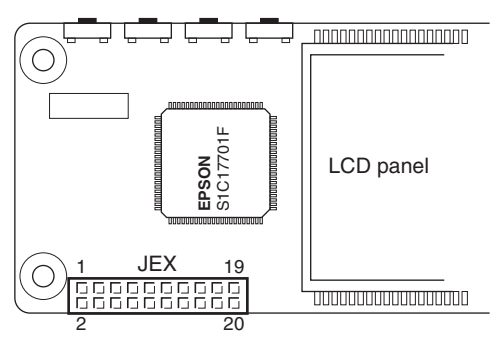

Figure 12.2.1 JEX Connector

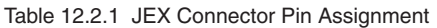

| No. | Pin name     | I/O      | Description                                          |
|-----|--------------|----------|------------------------------------------------------|
| 1   | GND          | -        | Power ground *                                       |
| 2   | P06/EXCL2    | I/O or I | I/O port or T16 clock input port                     |
| 3   | P07/EXCL1    | I/O or I | I/O port or T16 clock input port                     |
| 4   | P10          | I/O      | I/O port                                             |
| 5   | P11          | I/O      | I/O port                                             |
| 6   | Vcc (+3.3 V) | -        | +3.3 V power supply pin                              |
| 7   | P12          | I/O      | I/O port                                             |
| 8   | P13          | I/O      | I/O port                                             |
| 9   | P14/SDA      | I/O      | I/O port or I <sup>2</sup> C data input/output port  |
| 10  | P15/SCL      | I/O      | I/O port or I <sup>2</sup> C clock input/output port |
| 11  | P20/SDI      | I/O or I | I/O port or SPI data input port                      |
| 12  | P21/SDO      | I/O or O | I/O port or SPI data output port                     |
| 13  | P22/SPICLK   | I/O      | I/O port or SPI external clock input/output port     |
| 14  | P23/SIN      | I/O or I | I/O port or UART data input port                     |
| 15  | GND          | -        | Power ground *                                       |
| 16  | P24/SOUT     | I/O or O | I/O port or UART data output port                    |
| 17  | P25/SCLK     | I/O or I | I/O port or UART clock input port                    |
| 18  | P30/FOUT3    | I/O or O | I/O port or divided OSC3 clock output port           |
| 19  | N.C.         | _        | -                                                    |
| 20  | Vcc (+3.3 V) | _        | +3.3 V power supply pin                              |

\* Connecting all GND pins to the power ground is recommended.

# 12.3 JRIF Connector

The JRIF connector (unmounted) is used to connect a user expansion board. There are only traces to attach a connector on the board. Attach a connector when using the SPI slave-select input or when using the external clock input and/or PWM output of the PWM & capture timer.

The product name and pin assignment of the connector are as follows:

Recommended CPU board connector (female): 8913-020-178MS-A-F KEL Corporation Recommended expansion board connector (male): 8903-020-177S-A-F KEL Corporation

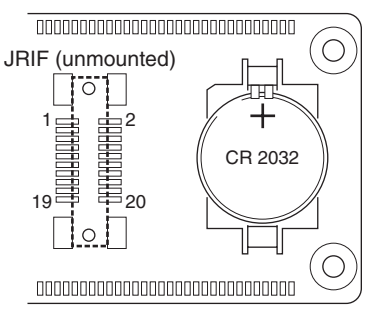

Figure 12.3.1 JRIF Connector

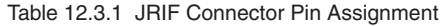

| No. | Pin name     | I/O      | Description                                      |
|-----|--------------|----------|--------------------------------------------------|
| 1   | N.C.         | -        | -                                                |
| 2   | N.C.         | -        | -                                                |
| 3   | P20/SDI      | I/O or I | I/O port or SPI data input port                  |
| 4   | P21/SDO      | I/O or O | I/O port or SPI data output port                 |
| 5   | GND          | -        | Power ground *                                   |
| 6   | P17/#SPISS   | I/O or I | I/O port or SPI slave-select input port          |
| 7   | GND          | -        | Power ground *                                   |
| 8   | P22/SPICLK   | I/O      | I/O port or SPI external clock input/output port |
| 9   | GND          | -        | Power ground *                                   |
| 10  | N.C.         | -        | _                                                |
| 11  | GND          | -        | Power ground *                                   |
| 12  | N.C.         | -        | _                                                |
| 13  | GND          | -        | Power ground *                                   |
| 14  | N.C.         | -        | _                                                |
| 15  | GND          | -        | Power ground *                                   |
| 16  | P26/TOUT     | I/O or O | I/O port or T16E PWM signal output port          |
| 17  | P27/EXCL3    | I/O or I | I/O port or T16E external clock input port       |
| 18  | N.C.         | _        | -                                                |
| 19  | Vcc (+3.3 V) | _        | +3.3 V power supply pin                          |
| 20  | Vcc (+3.3 V) | _        | +3.3 V power supply pin                          |

\* Connecting all GND pins to the power ground is recommended.

# 12.4 Switching the SPI Port Connector

The SPI input/output signals of the S1C17701 are connected to the JEX or JRIF connector via a switching IC as shown in the figure below. The P16 port of the S1C17701 is used to control the switching IC. The signals are connected to the JRIF connector when the P16 output is high level or connected to the JEX connector when the P16 output is low level. The #SPISS signal is connected to JRIF only regardless of the P16 output level.

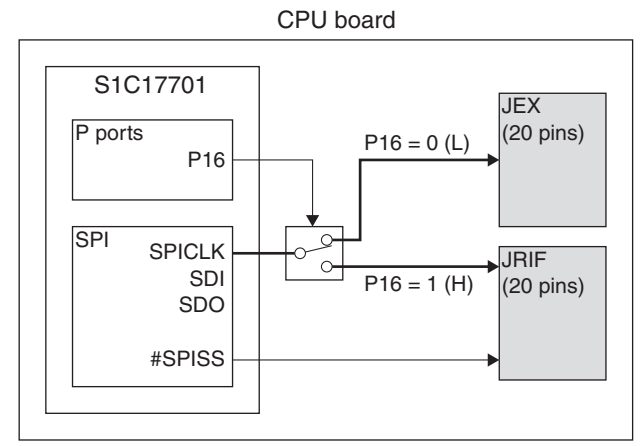

Figure 12.4.1 SPI Port Connector Select Circuit

# 13 Warning Concerning the Use of Materials

(The "Materials" consist of the documentation provided together with this Warning and the source code software supplied hereto.)

- 1. All of the contents of the Materials are valid as of the issue date thereof and are subject to change without notice. Please verify, using the latest information sent from our company, that you are only using valid Materials.
- 2. Reproduction of the Materials in whole or in part or use of the Materials for copying or for any other purposes is strictly prohibited.
- 3. Any algorithm, program, application circuit, usage, product data, chart, diagram, table or other technical information is provided herein for information purposes only, and no liability whatsoever will be assumed by us in the event of damage of any nature or infringement of third party rights (including industrial property rights) arising from any of the foregoing, or damage caused by such infringement. No license is granted for the execution of industrial property rights owned by us or other third parties by the Materials.
- 4. No information provided in the Materials is designed for use in a product or system used in environments involving human life or requiring a high degree of reliability and safety. Therefore, we assume no liability whatsoever for the use of information provided in the Materials for such purposes.
- 5. You are solely responsible for any application of the information provided in the Materials to your product. In such case, sufficient evaluation of the functions and reliability of the product as a whole should be performed.
- 6. The information provided in the Materials was created with the utmost attention to error avoidance. Should you notice any errors, please inform us thereof. We will not be liable in any way for damage caused by such errors.
- 7. For any inquiries or comments about the Materials, please contact us.

# **EPSON**

## **International Sales Operations**

## AMERICA

#### EPSON ELECTRONICS AMERICA, INC.

#### **HEADQUARTERS**

2580 Orchard Parkway San Jose, CA 95131, U.S.A. Phone: +1-800-228-3964 Fax: +1-408-922-0238

### SALES OFFICE

 Northeast

 301 Edgewater Place, Suite 210

 Wakefield, MA 01880, U.S.A.

 Phone: +1-800-922-7667

 Fax: +1-781-246-5443

## EUROPE

#### EPSON EUROPE ELECTRONICS GmbH

#### HEADQUARTERS

Riesstrasse 15 80992 Munich, GERMANY Phone: +49-89-14005-0

Fax: +49-89-14005-110

### ASIA

#### EPSON (CHINA) CO., LTD.

23F, Beijing Silver Tower 2# North RD DongSanHuan ChaoYang District, Beijing, CHINA Phone: +86-10-6410-6655 Fax: +86-10-6410-7320

#### SHANGHAI BRANCH

7F, High-Tech Bldg., 900, Yishan Road Shanghai 200233, CHINA Phone: +86-21-5423-5522 Fax: +86-21-5423-5512

#### EPSON HONG KONG LTD.

20/F, Harbour Centre, 25 Harbour Road Wanchai, Hong Kong Phone: +852-2585-4600 Fax: +852-2827-4346 Telex: 65542 EPSCO HX

# EPSON Electronic Technology Development (Shenzhen) LTD.

12/F, Dawning Mansion, Keji South 12th Road Hi-Tech Park, Shenzhen Phone: +86-755-2699-3828 Fax: +86-755-2699-3838

#### EPSON TAIWAN TECHNOLOGY & TRADING LTD.

14F, No. 7, Song Ren Road Taipei 110 Phone: +886-2-8786-6688 Fax: +886-2-8786-6660

#### EPSON SINGAPORE PTE., LTD.

 1 HarbourFront Place

 #03-02 HarbourFront Tower One, Singapore 098633

 Phone: +65-6586-5500
 Fax: +65-6271-3182

#### SEIKO EPSON CORPORATION KOREA OFFICE

50F, KLI 63 Bldg., 60 Yoido-dong Youngdeungpo-Ku, Seoul, 150-763, KOREA Phone: +82-2-784-6027 Fax: +82-2-767-3677

#### **GUMI OFFICE**

2F, Grand B/D, 457-4 Songjeong-dong Gumi-City, KOREA Phone: +82-54-454-6027 Fax: +82-54-454-6093

#### SEIKO EPSON CORPORATION SEMICONDUCTOR OPERATIONS DIVISION

IC Sales Dept. IC International Sales Group 421-8, Hino, Hino-shi, Tokyo 191-8501, JAPAN Phone: +81-42-587-5814 Fax: +81-42-587-5117

# **S5U1C17701T1100** Hardware Manual (Software Evaluation Tool for S1C17701)

## SEIKO EPSON CORPORATION SEMICONDUCTOR OPERATIONS DIVISION

EPSON Electronic Devices Website

http://www.epson.jp/device/semicon\_e

# **Mouser Electronics**

Authorized Distributor

Click to View Pricing, Inventory, Delivery & Lifecycle Information:

Epson: <u>S5U1C17701T1100</u>

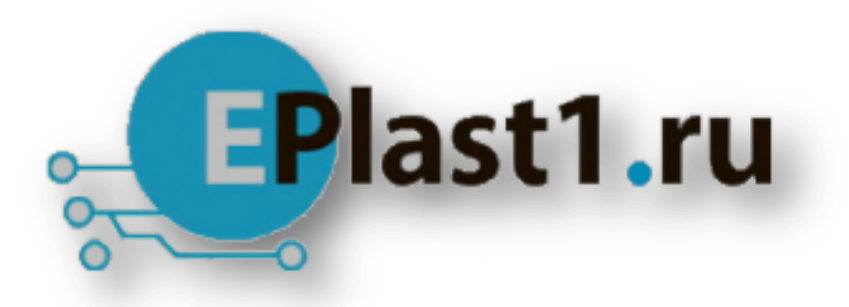

Компания «ЭлектроПласт» предлагает заключение долгосрочных отношений при поставках импортных электронных компонентов на взаимовыгодных условиях!

Наши преимущества:

- Оперативные поставки широкого спектра электронных компонентов отечественного и импортного производства напрямую от производителей и с крупнейших мировых складов;
- Поставка более 17-ти миллионов наименований электронных компонентов;
- Поставка сложных, дефицитных, либо снятых с производства позиций;
- Оперативные сроки поставки под заказ (от 5 рабочих дней);
- Экспресс доставка в любую точку России;
- Техническая поддержка проекта, помощь в подборе аналогов, поставка прототипов;
- Система менеджмента качества сертифицирована по Международному стандарту ISO 9001;
- Лицензия ФСБ на осуществление работ с использованием сведений, составляющих государственную тайну;
- Поставка специализированных компонентов (Xilinx, Altera, Analog Devices, Intersil, Interpoint, Microsemi, Aeroflex, Peregrine, Syfer, Eurofarad, Texas Instrument, Miteq, Cobham, E2V, MA-COM, Hittite, Mini-Circuits, General Dynamics и др.);

Помимо этого, одним из направлений компании «ЭлектроПласт» является направление «Источники питания». Мы предлагаем Вам помощь Конструкторского отдела:

- Подбор оптимального решения, техническое обоснование при выборе компонента;
- Подбор аналогов;
- Консультации по применению компонента;
- Поставка образцов и прототипов;
- Техническая поддержка проекта;
- Защита от снятия компонента с производства.

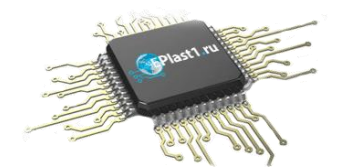

### Как с нами связаться

**Телефон:** 8 (812) 309 58 32 (многоканальный) **Факс:** 8 (812) 320-02-42 **Электронная почта:** <u>org@eplast1.ru</u> **Адрес:** 198099, г. Санкт-Петербург, ул. Калинина, дом 2, корпус 4, литера А.